Функциональные возможности VK Мессенджера на компьютере

На компьютере

# Функциональные возможности VK Мессенджера

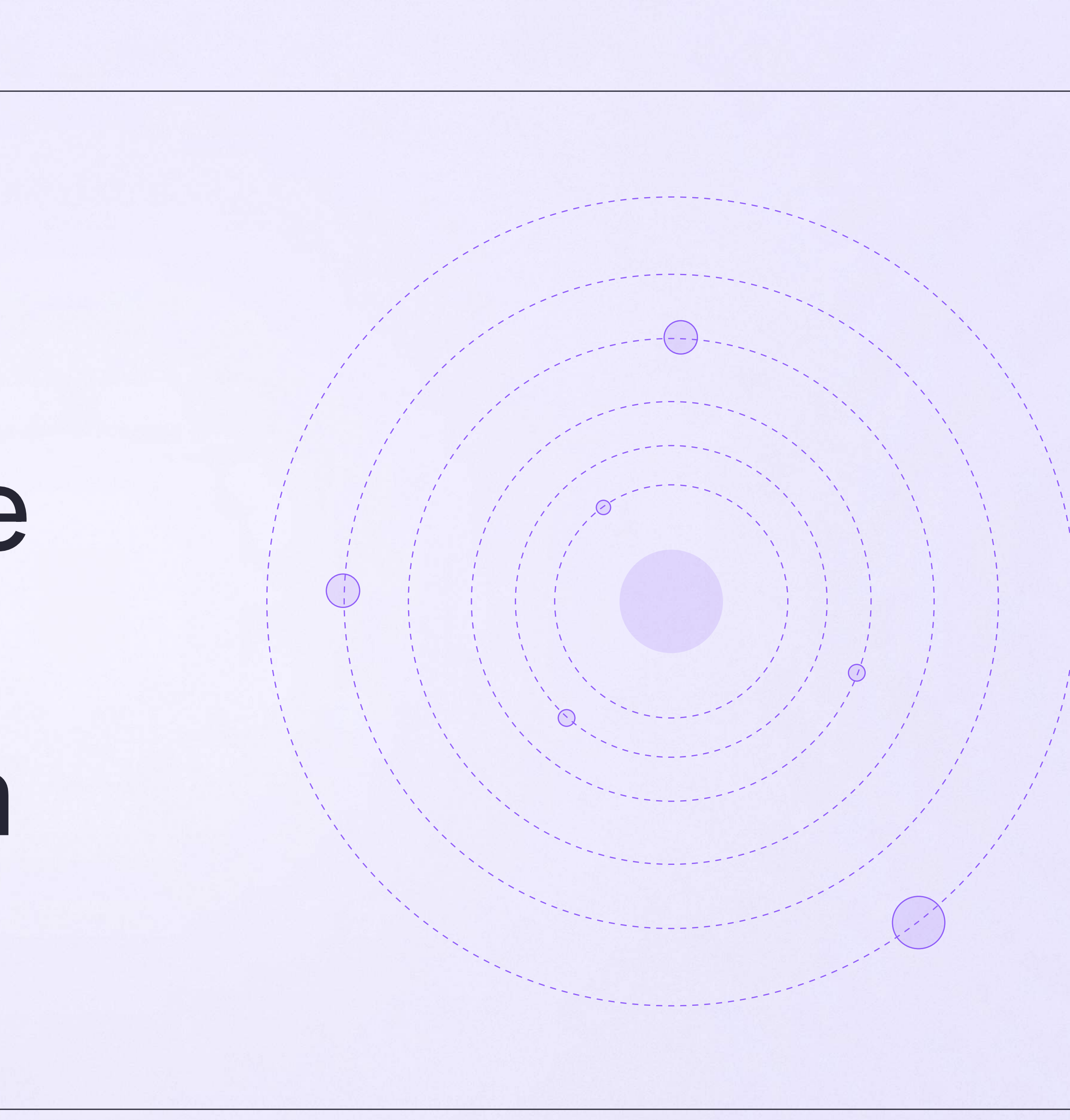

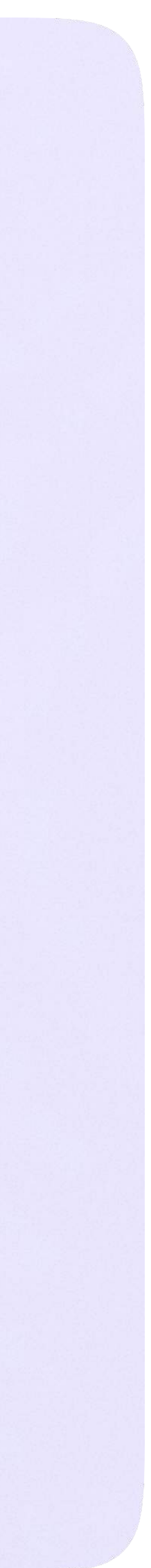

#### Информация о чате

Нажмите на название чата, который вы создали в VK Мессенджере, — появится информация о нём. В разделе «Информация» в чатах, созданных в VK Мессенджере, доступны следующие функции:

- \* ПОЗВОНИТЬ
- \* просмотреть вложения
- \* настроить уведомления
- \* скопировать ссылку на чат
- \* настроить возможности участников в чате
- \* добавить участников
- \* исключить участников
- \* назначить администратором другого участника
- \* выйти из чата
- \* удалить чат для себя

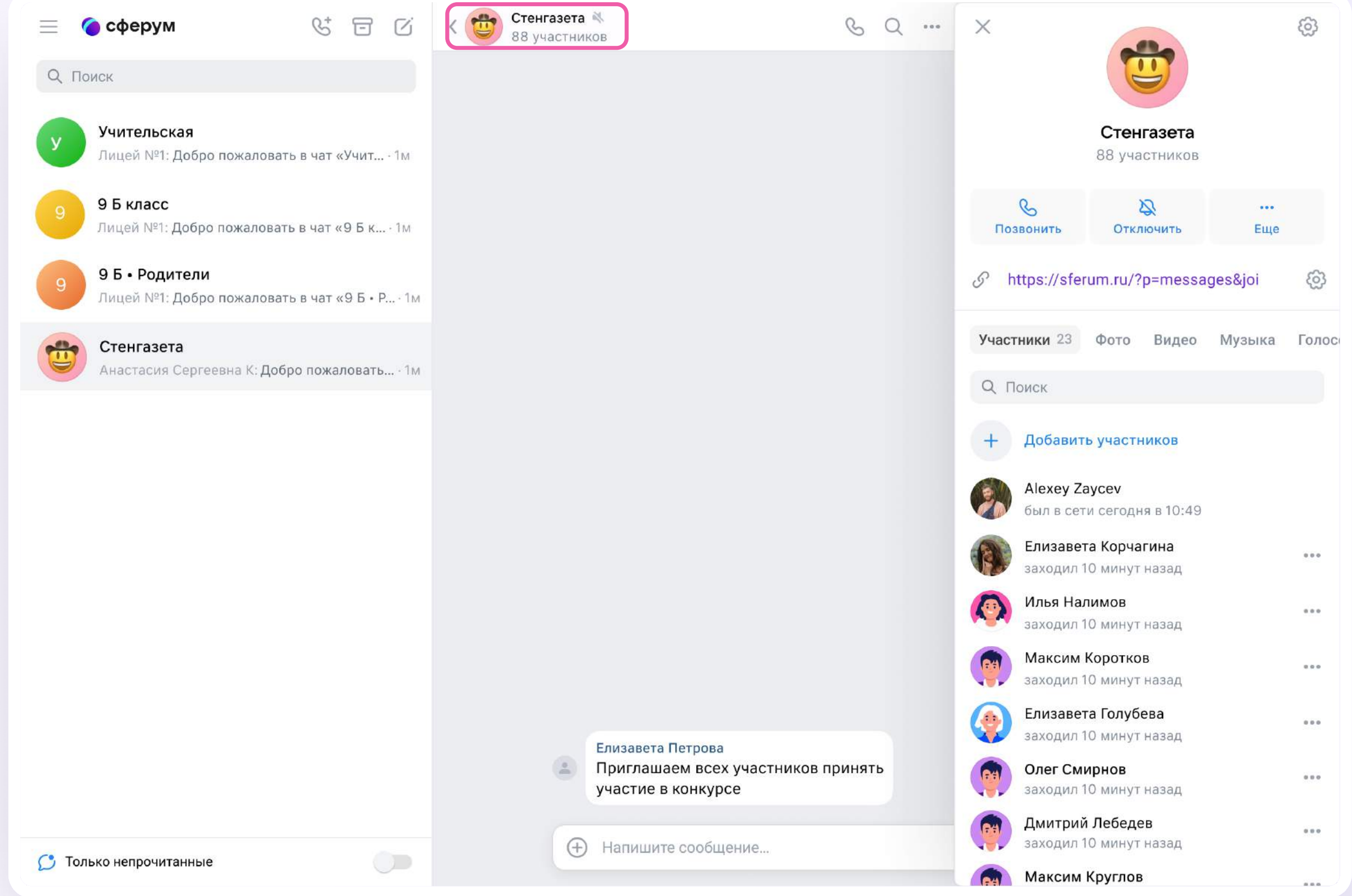

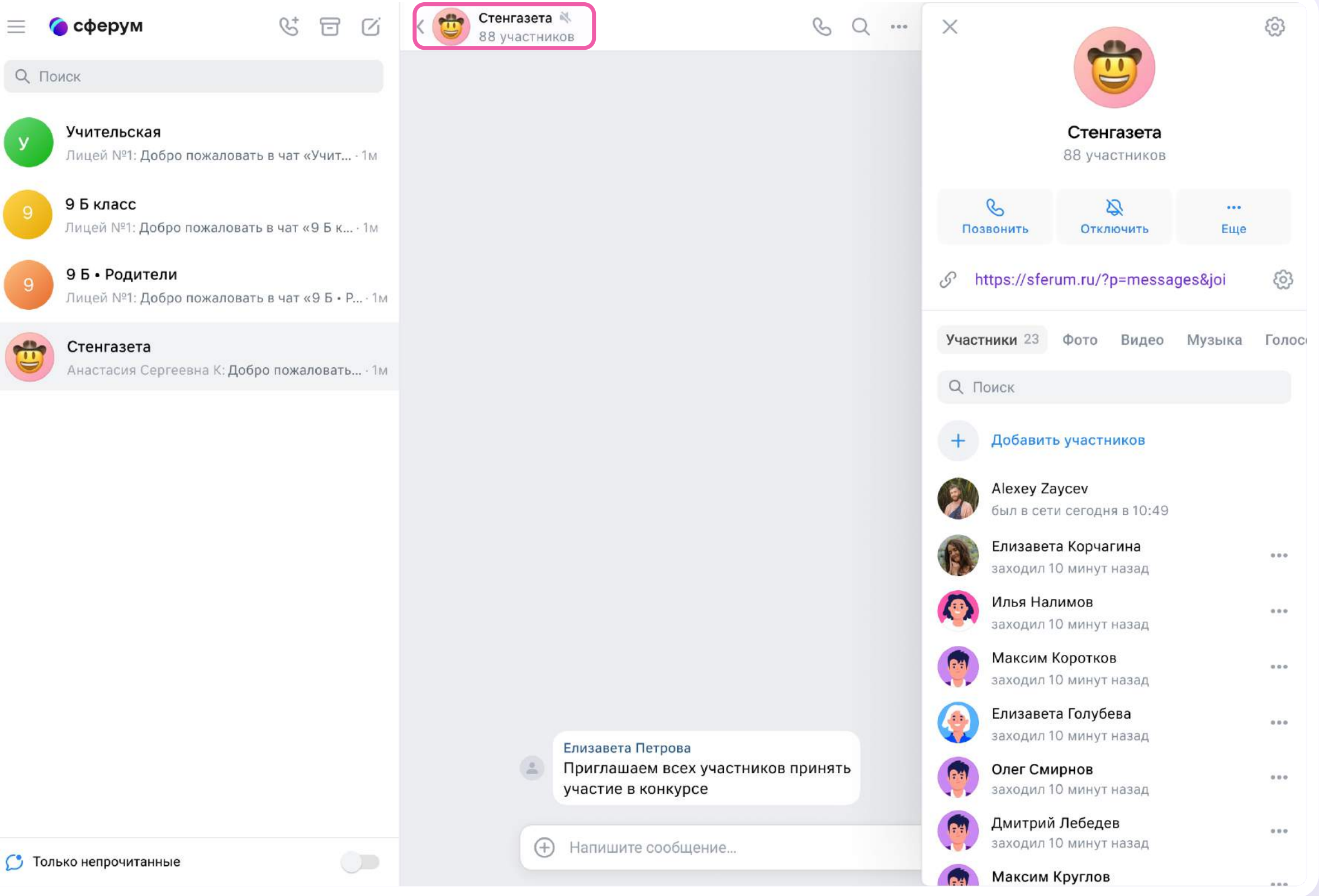

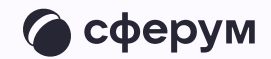

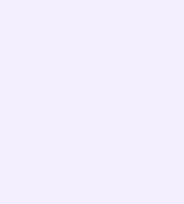

#### Возможности чата

Зайдите в чат и нажмите на три точки в правом верхнем углу, чтобы:

- \* посмотреть вложения
- \* отметить чат непрочитанным
- \* отключить уведомления
- \* закрепить чат
- \* архивировать чат
- \* очистить историю
- \* выйти из чата

| 🗧 сферум 🔮 🖃 🗹                                                                      | < у 9 Б класс<br>7 участников                                    | & Q                                                                                                    |
|-------------------------------------------------------------------------------------|------------------------------------------------------------------|----------------------------------------------------------------------------------------------------|
| Q Поиск           Учительская           Лицей №1: Добро пожаловать в чат «Учит · 1м |                                                                  | <ul> <li>Э Архивировать</li> <li>Отметить непрочитанным</li> <li>Закрепить</li> </ul>                         |
| 9 Б класс<br>Лицей №1: Добро пожаловать в чат «9 Б к… · 1м                          |                                                                  | <ul> <li>+ Добавить собеседников</li> <li>Ø Показать вложения</li> <li>Э Новый чат на основе этого</li> </ul> |
| 9 Б • Родители<br>Лицей №1: Добро пожаловать в чат «9 Б • Р • 1м<br>Стенгазета      |                                                                  | <ul> <li>Отключить уведомления</li> <li>Очистить историю</li> </ul>                                           |
| Анастасия Сергеевна К: Добро пожаловать • 1м                                        |                                                                  | Х Выйти из чата                                                                                               |
|                                                                                     |                                                                  |                                                                                                    |
|                                                                                     |                                                                  |                                                                                                    |
|                                                                                     |                                                                  |                                                                                                    |
|                                                                                     | сегодня                                                          |                                                                                                    |
|                                                                                     | Лицей №1<br>Добро пожаловать в чат «9 Б класс»! <sub>07:49</sub> |                                                                                                    |
|                                                                                     |                                                                  |                                                                                                    |

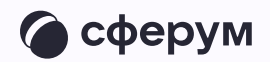

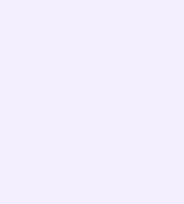

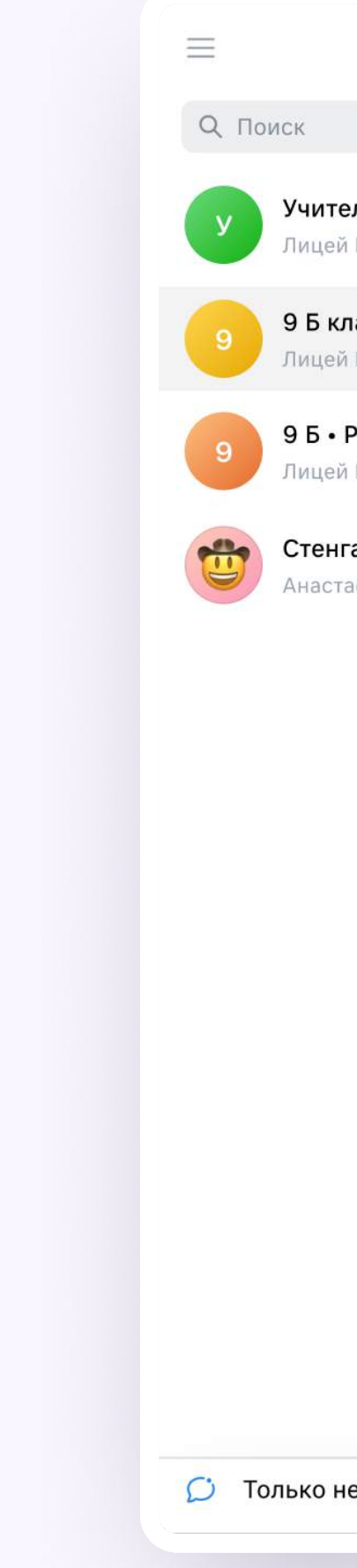

# Прикрепление вложений

Если вы хотите прикрепить к сообщению вложение:

- Нажмите на значок плюса слева от поля ввода сообщений
- Выберите нужный тип вложения (фото, видео, файл, опрос)
- 3. Прикрепите файл

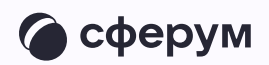

| 🍘 сферум 😪 🖅 🗹                                               | < 9 <b>9 Б класс</b><br>7 участников              | & Q |
|--------------------------------------------------------------|---------------------------------------------------|-----|
|                                                              |                                                   |     |
| <b>гельская</b><br>ей №1: Добро пожаловать в чат «Учит · 1м  |                                                   |     |
| класс<br>ей №1: Добро пожаловать в чат «9 Б к · 1м           |                                                   |     |
| • Родители<br>ей №1: Добро пожаловать в чат «9 Б • Р · 1м    |                                                   |     |
| <b>чгазета</b><br>стасия Сергеевна К: Добро пожаловать… · 1м |                                                   |     |
|                                                              |                                                   |     |
|                                                              |                                                   |     |
|                                                              |                                                   |     |
|                                                              |                                                   |     |
|                                                              |                                                   |     |
|                                                              | © Фото<br>Видео »каловать в чат «9 Б класс»! отко |     |
|                                                              | © Файл<br>⊪ Опрос                                 |     |
| непрочитанные                                                | Напишите сообщение                                | ÷ Q |
|                                                              |                                                   |     |

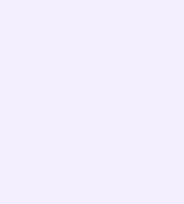

# Действия с сообщениями

Наведите курсор на сообщение, нажмите на появившиеся три точки и выберите нужное действие.

В чате вы можете ответить на сообщение, увидеть, кто его просмотрел, переслать, закрепить, отметить как важное, поставить реакцию, пожаловаться или удалить. Если вы являетесь администратором чата, то у вас есть возможность удалять сообщения других участников.

Можно отправить беззвучное или исчезающее сообщение – эту функцию удобно использовать для экспресс-контроля знаний, когда за ограниченное время ученики должны увидеть и выполнить задание.

Также можно отметить несколько сообщений кнопкой «Выбрать» — например, чтобы переслать их или удалить

| 😑 🌈 сферум 🔮 🗔 🖸                                                 | <      Отенгазета     7 участников                                                       | S Q |
|------------------------------------------------------------------|------------------------------------------------------------------------------------------|-----|
| Q Поиск                                                          |                                                                                          |     |
| Учительская<br>Лицей №1: Добро пожаловать в чат «Учит · 1м       |                                                                                          |     |
| 9 Б класс<br>Лицей №1: Добро пожаловать в чат «9 Б к · 1м        |                                                                                          |     |
| 9 Б • Родители<br>Лицей №1: Добро пожаловать в чат «9 Б • Р • 1м |                                                                                          |     |
| Стенгазета<br>Елизавета Петрова: Приглашаем всех участ • 1м      |                                                                                          |     |
|                                                                  |                                                                                          |     |
|                                                                  |                                                                                          |     |
|                                                                  |                                                                                          |     |
|                                                                  | С Ответить                                                                               |     |
|                                                                  | 🖒 Переслать                                                                              |     |
|                                                                  | 🖈 Закрепить                                                                              |     |
|                                                                  | 🏠 Отметить как важное                                                                    |     |
|                                                                  | Редактировать                                                                            |     |
|                                                                  | Сегодня<br>Ш Удалить                                                                     |     |
|                                                                  | Елизавета Петрова<br>Приглашаем всех участников принять участие в конкурсе 07:49 Выбрать |     |
|                                                                  |                                                                                          |     |

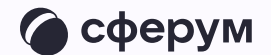

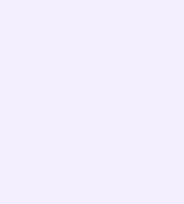

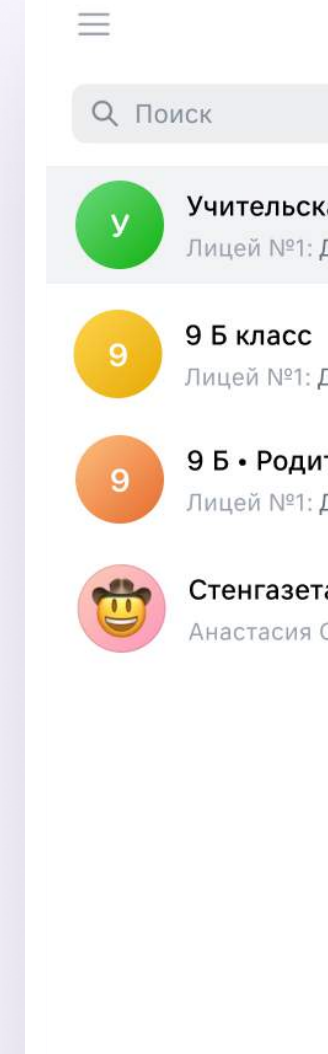

## Поиск сообщений в чате

- Нажмите на значок лупы в правом верхнем углу
- 2. Введите ключевое слово для поиска

📁 Только непро

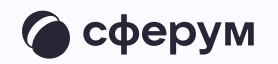

| 🌀 сферум 🛛 🖓                              | -       | Ċ    | <   | Учительская<br>7 участников                       | S       | Q | Поиск по сообщениям                              | $\times$ |
|-------------------------------------------|---------|------|-----|---------------------------------------------------|---------|---|--------------------------------------------------|----------|
|                                           |         |      |     |                                                   |         |   | Q Поиск по истории сообщений                     |          |
| <b>кая</b><br>Добро пожаловать в чат «У   | /чит ·  | 1м   |     |                                                   |         |   |                                                  |          |
| Добро пожаловать в чат «9                 | ) Б к · | 1м   |     |                                                   |         |   |                                                  |          |
| <b>ітели</b><br>Добро пожаловать в чат «9 | ЭБ•Р    | - 1M |     |                                                   |         |   |                                                  |          |
| <b>га</b><br>Сергеевна К: Добро пожалс    | овать   | .•1м |     |                                                   |         |   |                                                  |          |
|                                           |         |      |     |                                                   |         |   | Q                                                |          |
|                                           |         |      |     |                                                   |         |   | Начните вводить текст сообщения<br>в поле поиска |          |
|                                           |         |      |     |                                                   |         |   |                                                  |          |
|                                           |         |      |     |                                                   |         |   |                                                  |          |
|                                           |         |      |     |                                                   | сегодня |   |                                                  |          |
|                                           |         |      |     | Лицей №1<br>Добро пожаловать в чат «Учительская»! | 07:49   |   |                                                  |          |
|                                           |         |      | (+) | Напишите сообщение                                | $\odot$ | Q |                                                  |          |

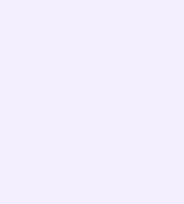

### Q Поиск Q Поиск Учительси Лицей №1: 9 Б класс Лицей №1: 9 Б класс Лицей №1: 9 Б - Роди Лицей №1: Стенгазет Елизавета Г

### Действия с чатами

Вы можете архивировать чат, отметить непрочитанным, закрепить, добавить в папку, отключить в нём уведомления, очистить историю, выйти из чата.

- 1. Наведите курсор на нужный чат
- 2. Нажмите на появившиеся три точки
- 3. Выберите нужное действие

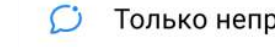

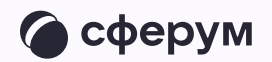

| 🌀 сферум 🛛 🖞 🗔 🗹                                                                                                    | < 9 Б класс<br>7 участников                                                 | & Q |
|----------------------------------------------------------------------------------------------------|-----------------------------------------------------------------------------|-----|
| я •••<br>обро пожаловать в чат «Учит · 1м<br>обро пожаловать в чат «9 Б к · 1м<br>ели<br>обро пожаловать в чат «9 Б • Р · 1м | У участников                                                                |     |
|                                                                                                    |                                                                             |     |
|                                                                                                    |                                                                             |     |
|                                                                                                    | сегодня<br>Лицей №1<br>Добро пожаловать в чат «9 Б класс»! <sub>07:49</sub> |     |

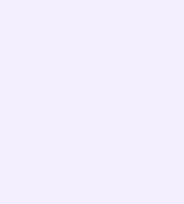

# Создание папок

Папки помогают объединить чаты по схожей теме в одном месте.

- В левом верхнем углу экрана нажмите на три полоски и выберите «Папки»
- 2. Нажмите «Создать» и укажите название

|           | 🙆 сферум         | S E C                        | < 🤒 | 7 участников                                                     |         | & Q |
|-----------|------------------|------------------------------|-----|------------------------------------------------------------------|---------|-----|
| 🔞 Елизаве | та Корчагина 🛛 🗸 |                              |     |                                                                  |         |     |
| 🔇 Елизаве | та Корчагина     |                              |     |                                                                  |         |     |
| 🗵 Контакт | bl               | в чат «Учит · 1м             |     |                                                                  |         |     |
| 🖒 Важные  | сообщения        |                              |     |                                                                  |         |     |
| 🖻 Архив   |                  | в чат «9 Б к · 1м            |     |                                                                  |         |     |
| 🗎 Папки   |                  |                              |     |                                                                  |         |     |
| 🔠 Сервись |                  | в чат <b>«9 Б • Р</b> . • 1м |     |                                                                  |         |     |
| 🐼 Настрой | ки               |                              |     |                                                                  |         |     |
| (→ Выйти  |                  |                              |     |                                                                  |         |     |
|           |                  |                              |     |                                                                  |         |     |
|           |                  |                              |     |                                                                  |         |     |
|           |                  |                              |     |                                                                  |         |     |
|           |                  |                              |     |                                                                  |         |     |
|           |                  |                              |     |                                                                  |         |     |
|           |                  |                              |     |                                                                  |         |     |
|           |                  |                              |     |                                                                  |         |     |
|           |                  |                              |     |                                                                  |         |     |
|           |                  |                              |     |                                                                  |         |     |
|           |                  |                              |     |                                                                  |         |     |
|           |                  |                              |     |                                                                  |         |     |
|           |                  |                              |     |                                                                  |         |     |
|           |                  |                              |     |                                                                  |         |     |
|           |                  |                              |     |                                                                  |         |     |
|           |                  |                              |     |                                                                  |         |     |
|           |                  |                              |     |                                                                  |         |     |
|           |                  |                              |     |                                                                  |         |     |
|           |                  |                              |     |                                                                  | Сегодня |     |
|           |                  |                              |     |                                                                  | сегодня |     |
|           |                  |                              |     | Лицей №1                                                         | сегодня |     |
|           |                  |                              |     | Лицей №1<br>Добро пожаловать в чат «9 Б класс»! <sub>07:49</sub> | сегодня |     |
|           |                  |                              |     | Лицей №1<br>Добро пожаловать в чат «9 Б класс»! <sub>07:49</sub> | сегодня |     |
|           |                  |                              |     | Лицей №1<br>Добро пожаловать в чат «9 Б класс»! <sub>07:49</sub> | сегодня |     |
|           |                  |                              |     | Лицей №1<br>Добро пожаловать в чат «9 Б класс»! <sub>07:49</sub> | сегодня |     |
|           |                  |                              |     | Лицей №1<br>Добро пожаловать в чат «9 Б класс»! <sub>07:49</sub> | сегодня |     |

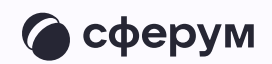

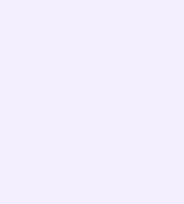

3. По кнопке «Добавить чат» выберите чаты, которые хотите сгруппировать в отдельную папку, и нажмите «Готово».
Добавьте чат в папку по нажатию на три точки справа от нужного диалога → «Добавить в папку»

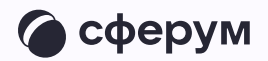

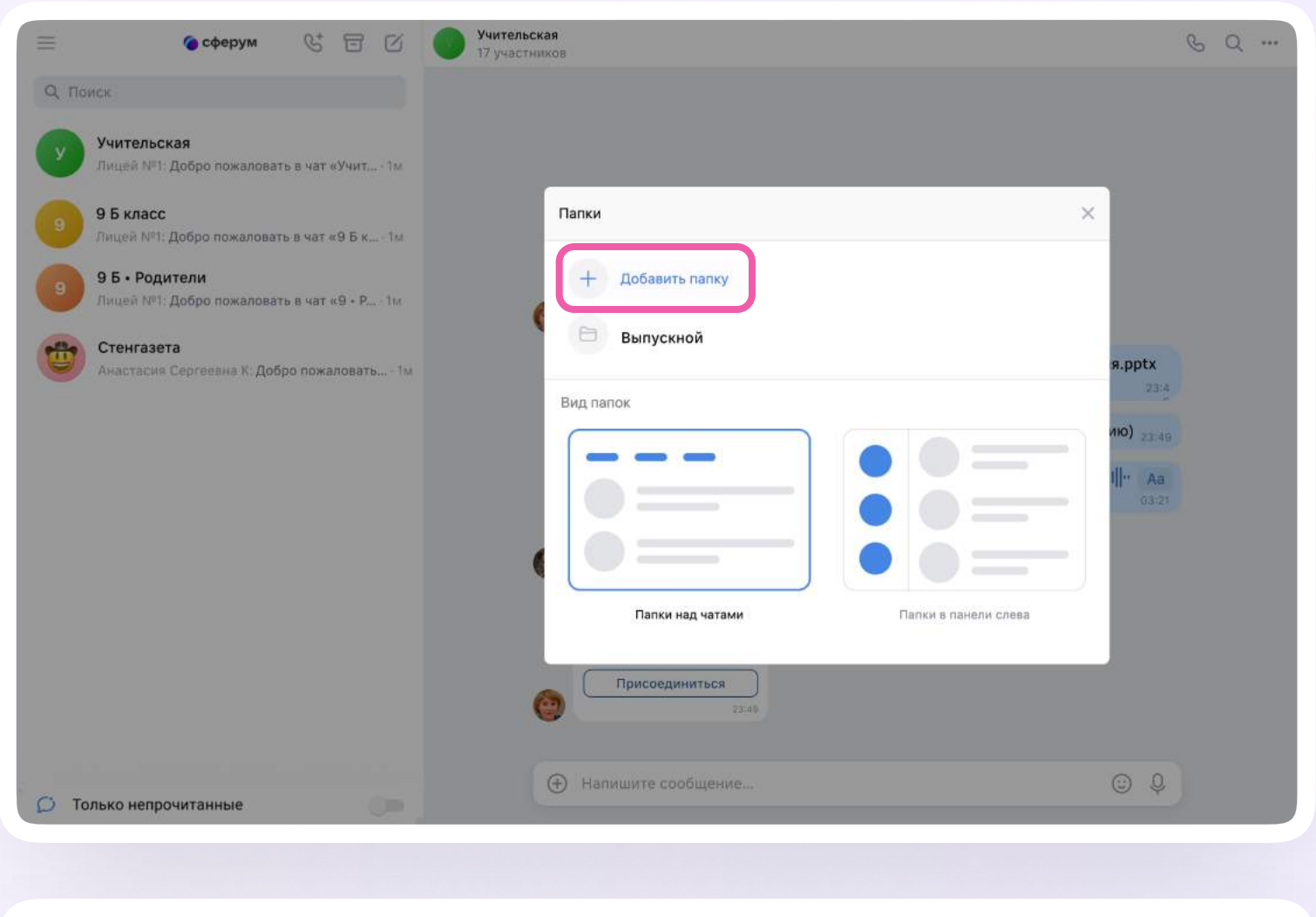

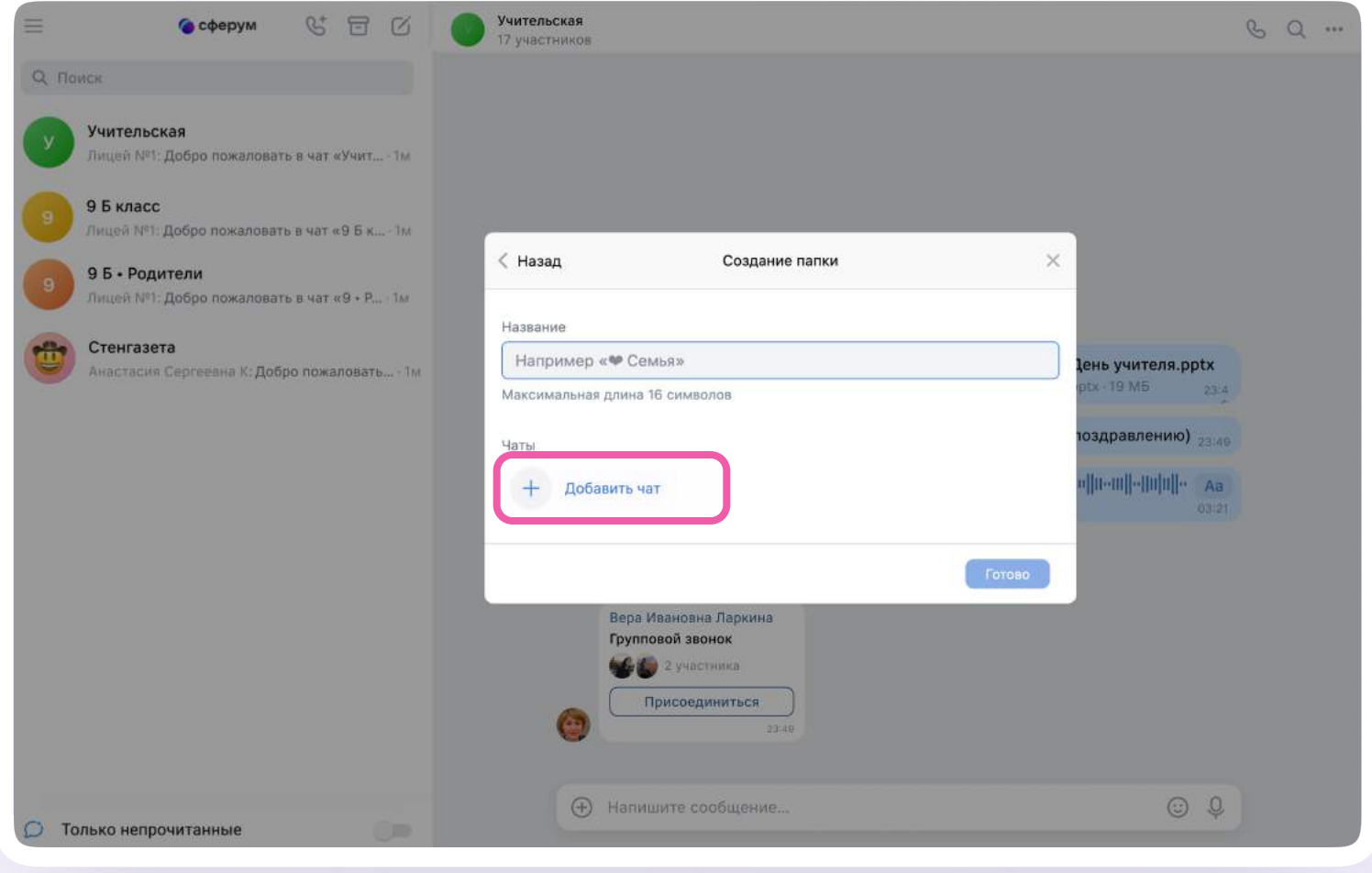

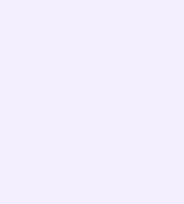